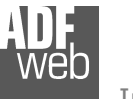

### User Manual DeviceNet S from/to PROFIBUS M

Document code: MN67440\_ENG Revision 1.000 Page 1 of 19

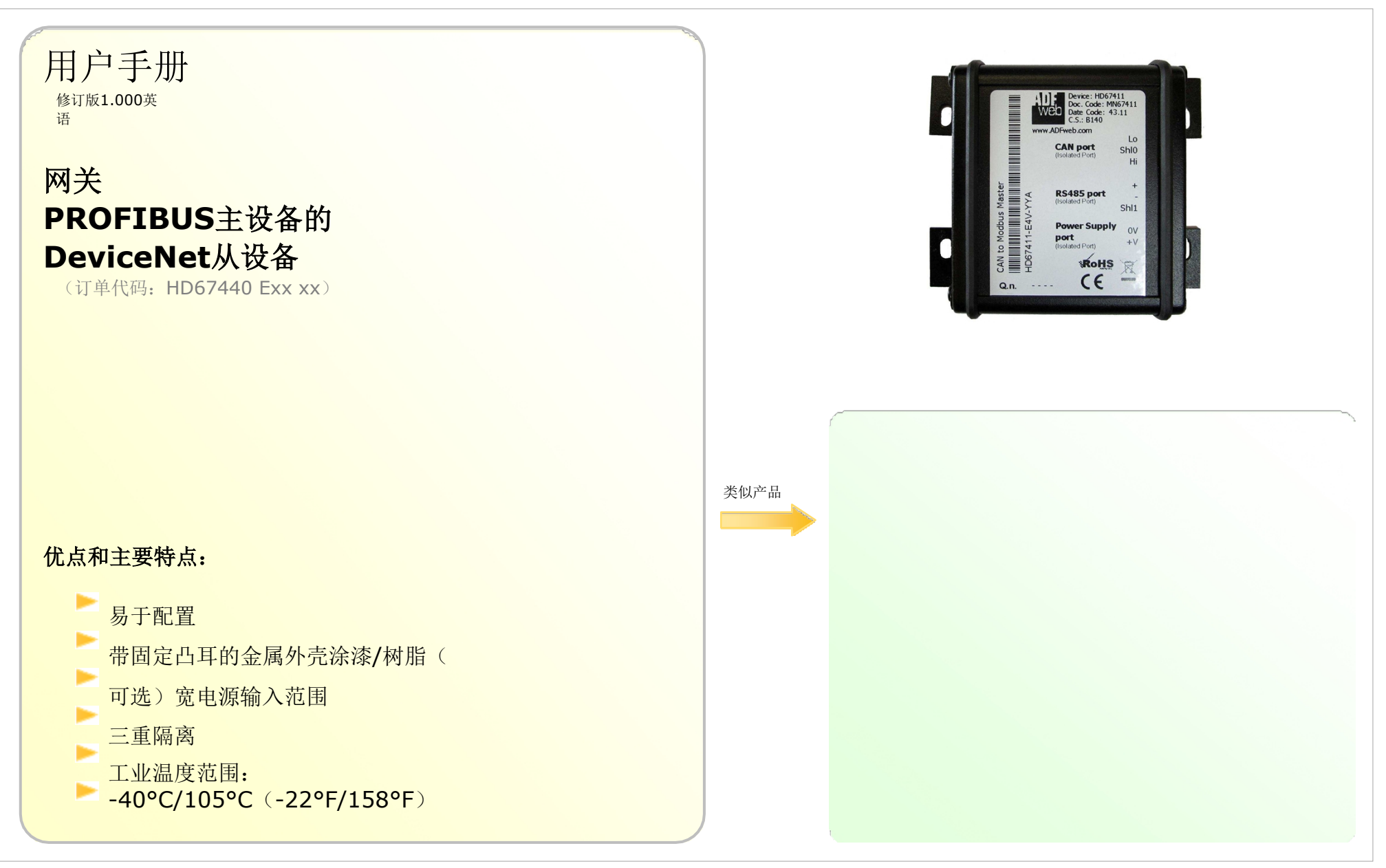

#### 索引:

/en

|              | 页  |
|--------------|----|
| 索引           | 2. |
| 更新的文档        | 2. |
| 修订列表         | 2. |
| 敬生 言口        | 2. |
| 商标           | 2. |
| 连接方案         | 3. |
| 电源           | 5. |
| 现场总线         | 6. |
| 设备网络         | 7. |
| 特点           | 8. |
| 配置           | 8. |
| 使用合成器SW67440 | 8. |
| 新项目/开放项目     | 9  |
| 集合通信         | 9  |
| 现场总线网络       | 10 |
| 更新设备         | 11 |
| 机械尺寸         | 12 |
| 订单代码         | 16 |
| 配件           | 18 |
| 保修和技术支持      | 19 |
| 退货政策         | 19 |
| 产品和相关文件      | 19 |

User Manual DeviceNet S from/to PROFIBUS M

Document code: MN67440\_ENG Revision 1.000 Page 2 of 19

#### 更新文档:

#### 亲爱的客户,我们感谢您的关注,并提醒您需要检查以下文件是否正确:

- ▶ 己更新
- ▶ 与您拥有的产品相关

要获取最新更新的文档,请注意此文档每页右上角的"文档代码"。

使用此"文档代码"进入网页并在页面上搜索相应的代码。单击适当的"文档代码"并下载更新。

要获取您所拥有产品的更新文档,请注意"文档代码"(产品标签上缩写为"Doc.Code"),并 从我们的网站下载更新的文档

#### 修订列表:

| 修订<br>1 | 日期<br>19/09/2011 | <b>著者</b><br>佛罗里达<br>州 | <b>章</b><br>全部的 | 描述<br>首次发布版本 |
|---------|------------------|------------------------|-----------------|--------------|
|         |                  |                        |                 |              |
|         |                  |                        |                 |              |

#### 警告:

ADFweb.com保留更改本手册中有关我们产品的信息的权利, 恕不另行通知。 ADFweb.com不对本手册可能包含的任何错误负责。

#### 商标:

本文件中提到的所有商标均属于其各自的所有者。

Web Industrial E

Industrial Electronic Devices

### 连接方案**:**

Document code: MN67440\_ENG Revision 1.000 Page 3 of 19

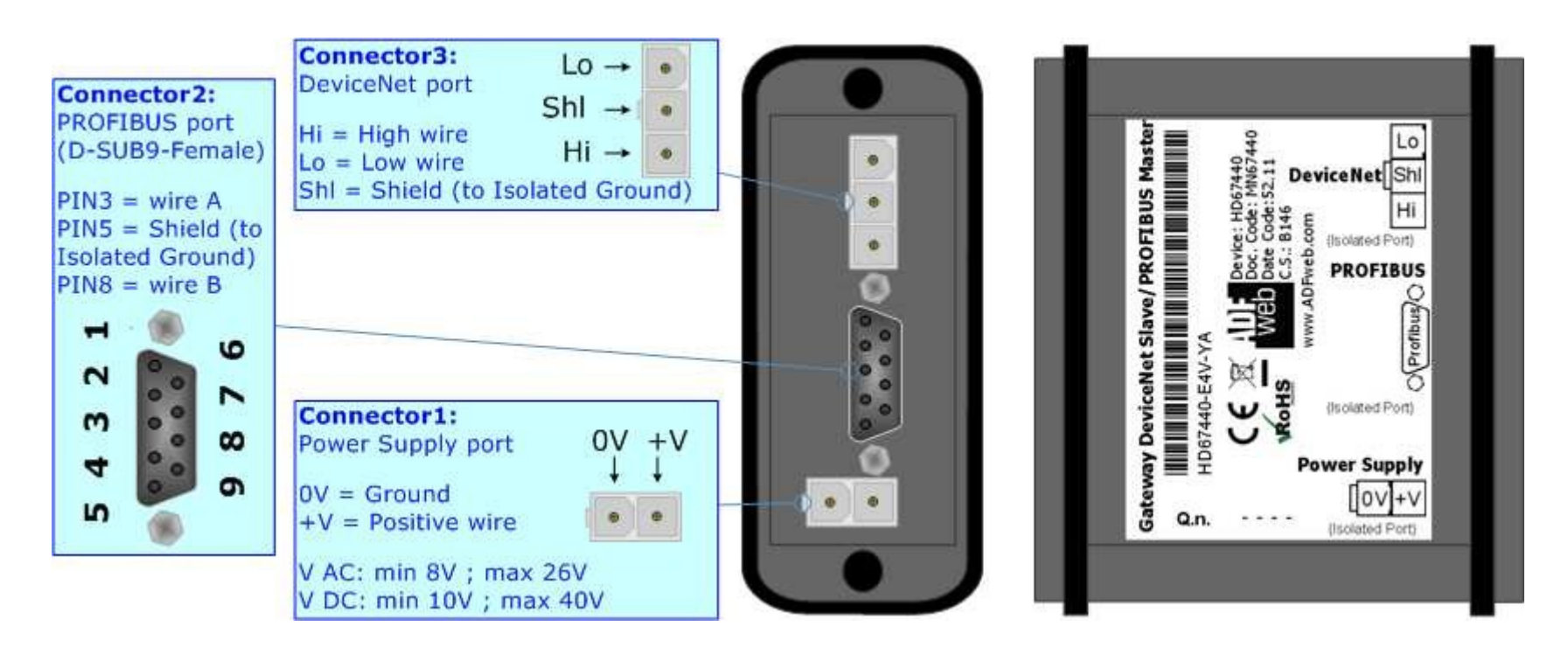

图1-1: HD67440-E4x-xx的连接方案

# User Manual DeviceNet S from/to PROFIBUS M

Document code: MN67440\_ENG Revision 1.000 Page 4 of 19

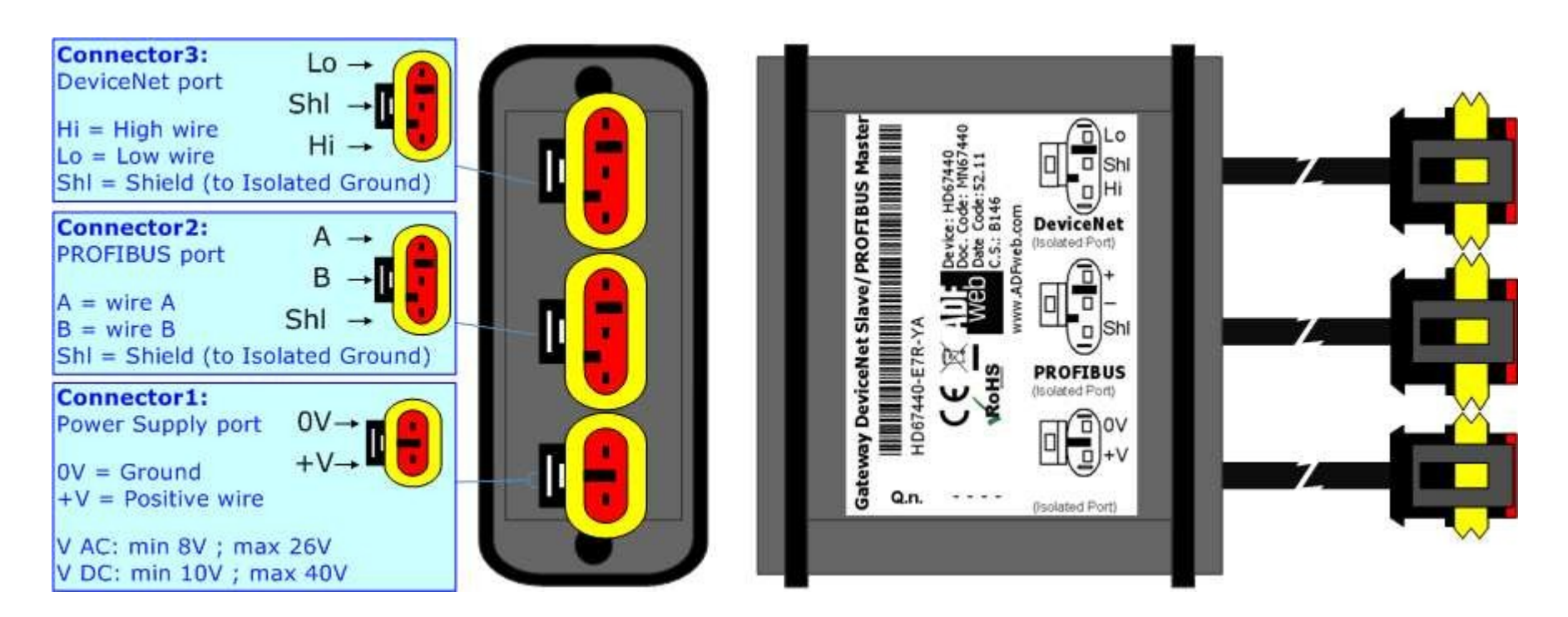

图1-2: HD67440-E7x-xx的连接方案

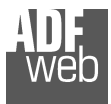

### 电源:

这些设备可以在各种张力之间供电。有关详细信息,请参阅下面的两个表。

|                | 真空断路器~~~         |                  | 虚拟数据中心      |                    |
|----------------|------------------|------------------|-------------|--------------------|
|                | 最低流<br>速         | <b>∨</b> 最大<br>值 | 最低流速        | <b>- √</b> 最大<br>值 |
| HD67440 Exx xx | <mark>8</mark> 伏 | <b>26</b> 伏      | <b>10</b> 伏 | <b>40</b> 伏        |

#### 24V DC时的消耗:

| 装置             | W/VA |
|----------------|------|
| HD67440 Exx xx | 4.   |

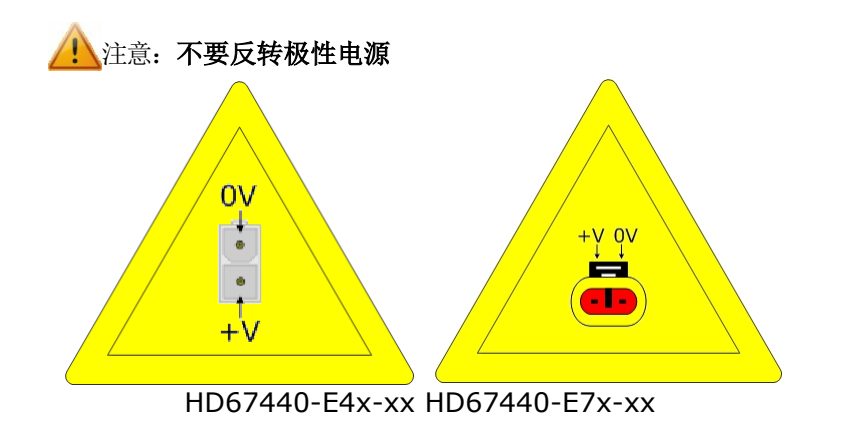

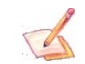

注意:也可以使用负张力。在这种情况下,极性必须反转。

#### User Manual DeviceNet S from/to PROFIBUS M

Document code: MN67440\_ENG Revision 1.000 Page 5 of 19

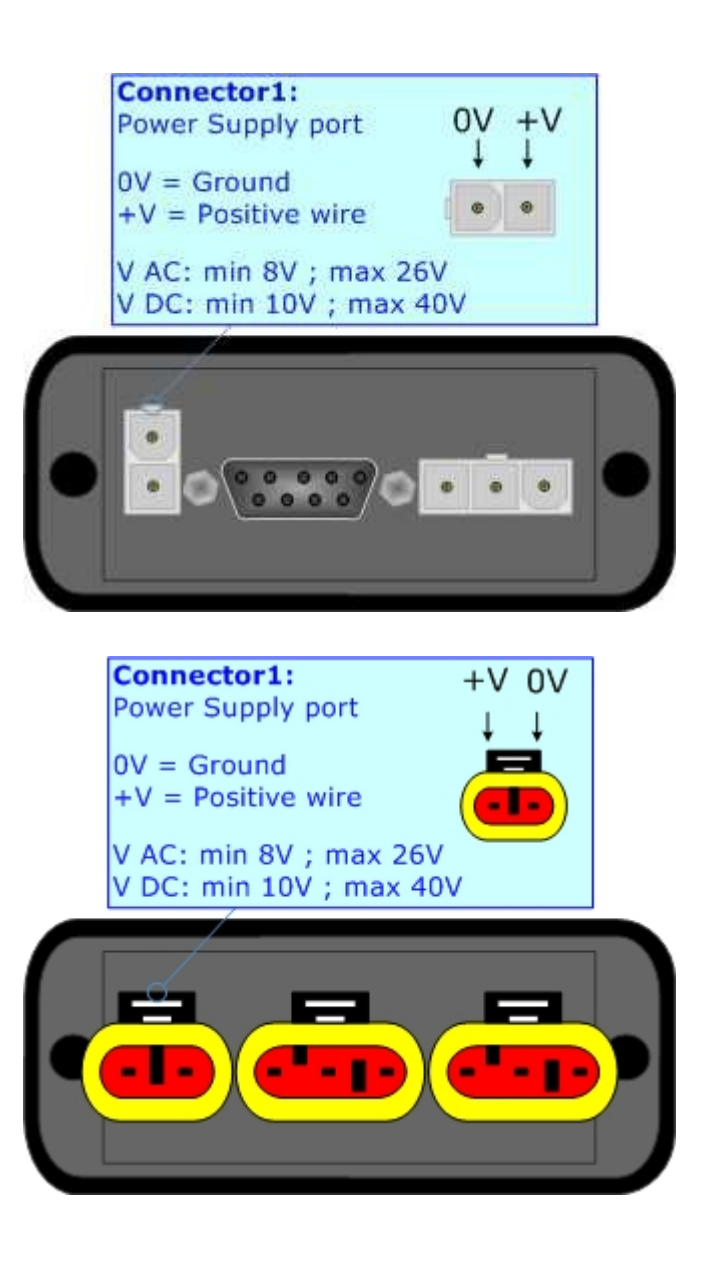

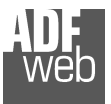

# 现场总线:

HD670440-E4x-xx设备中PROFIBUS的连接必须使用D-SUB-9阳连接器。板的D-SUB-9母连接器的引脚位于页面右侧。

HD670440-E7x-xxx设备中的RS485连接必须使用AMP SuperSeal 1.5公接头。板的母连接器引脚位于页面右侧。

以下是电缆的一些代码:

→ Belden: p/n 3079A-22AWG实心裸铜导线+箔屏蔽+编织屏蔽;

Connector2: -PROFIBUS port 9 (D-SUB9-Female) 2 ~ PIN3 = wire Am 80 PIN5 = Shield (to Isolated Ground) PIN8 = wire B 5 S Connector2: ShI B A **PROFIBUS** port A = wire AB = wire BShI = Shield (to Isolated Ground)

Mini-Fit®连接器的链接: http://www.molex.com/molex/products/group?key=minifit\_products&channel=productsSup erSeal 1.5连接器的链接: http://www.te.com/catalog/cinf/en/c/10876/956

User Manual DeviceNet S from/to PROFIBUS M

Document code: MN67440\_ENG Revision 1.000 Page 6 of 19

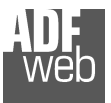

### 设备网:

HD670440-E4x-xx设备中的DeviceNet连接必须使用3路MiniFit母接头。板的公MiniFit连接器的引脚位于页面右侧。

HD670440-E7x-xx设备中的DeviceNet连接必须使用AMP SuperSeal 1.5公接头。板的母连接器引脚位于页面右侧。

DeviceNet线路的终端,带有120Ω HD67440 Exx xx中的电阻器由设备内部制成;当执行命令时。如 果设备已终止DeviceNet,则代码如下: HD67440 Exx Yx;否则是另一个: HD67440 Exx Nx。

电缆特性:

| 直流参数: | 阻抗       | 70欧姆/米  |
|-------|----------|---------|
| 交流参数: | 阻抗       | 120欧姆/米 |
|       | 延迟       | 5纳秒/米   |
| K     | 波特率[bps] | 最大长度[m] |
|       | 125千     | 500     |
|       | 250千     | 250     |
|       |          |         |

User Manual DeviceNet S from/to PROFIBUS M

Document code: MN67440\_ENG Revision 1.000 Page 7 of 19

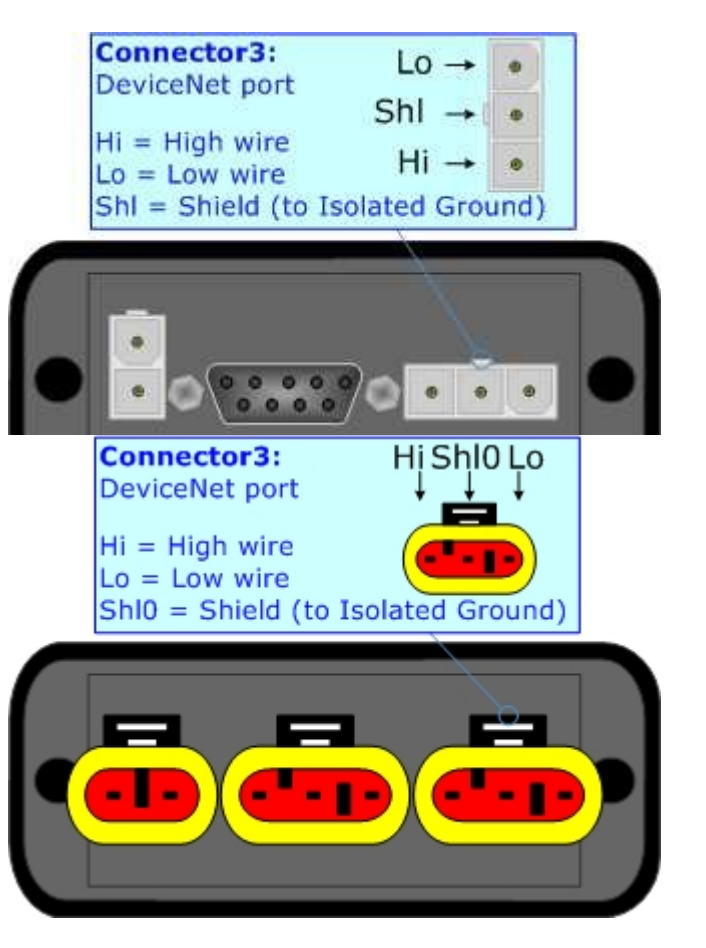

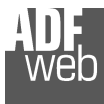

User Manual DeviceNet S from/to PROFIBUS M

Document code: MN67440\_ENG Revision 1.000 Page 8 of 19

# 特点:

"DeviceNet从/到PROFIBUS主"网关具有以下特征:网络DeviceNet和PROFIBUS之间的双向信息;

- ≱ 带有四个固定凸耳的金属外壳;
- ✤ DeviceNet-电源、DeviceNet-PROFIBUS和PROFIBUS-电源之间的三重隔离;清漆和可选树脂;
- ✤ 温度范围-40°C至105°C。

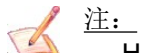

\_\_\_\_\_ HD67440-E7x-xx配备10 cm电缆长度。

# 配置:

"从/到PROFIBUS主设备的DeviceNet从设备"网关允许DeviceNet网络与PROFIBUS网络通信。您需要在电脑上安装Compostor SW67440软件才

能执行以下操作:

- ✤ 定义两条总线的参数;危及PROFIBUS网
- ▶ 络;更新设备。
- ÷

#### 使用合成器SW67440:

要配置"从/到PROFIBUS主设备的DeviceNet从设备"网关,请使用与Windows 一起运行的可用软件SW67440。它可在网站上下载,本文档对其操作进行了描述。(*本手册参考了我们网站上最新版本的软件)*。该软件适用于MSWindows (MS 2000、XP、Vista、Seven)。启动SW67440时,出现右侧窗口(图2)。

图2:SW67440的主窗口

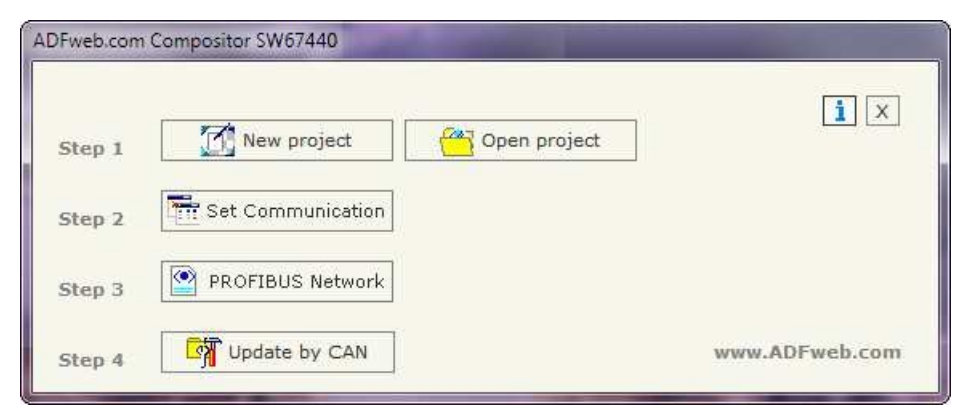

Document code: MN67440\_ENG Revision 1.000 Page 9 of 19

Industrial Electronic Devices

#### 新建项目/打开项目:

"新建项目"按钮创建包含整个设备配置的文件夹。还可以导入和导出设备配置:

- ▼ 要克隆可编程"DeviceNet从/到PROFIBUS主"网关的配置,以便以相同的方式配置另一个设备,需要维护文件夹及其所有内容;
- ◆ 要克隆项目以获得不同版本的项目,只需使用其他名称复制项目文件夹并使用"打开项目"按钮打开新文件夹即可。

创建新项目或打开现有项目时,可以访问软件的各种配置部分:"设置通信";

≱ "PROFIBUS网络"。

### 设置通信:

本节定义了两条总线(DeviceNet和PROFIBUS)的基本通信参数。

按下SW67440主窗口中的"设置通信"按钮(图2),出现"设置通信(Set Communication)"窗口(图3)。窗口分为两部分,一部分用于PROFIBUS,另一部分用于DeviceNet线路。

"PROFIBUS"字段的含义是:

- ✤ 在字段"ID Dev."中定义PROFIBUS侧的地址;
- ★ 在"波特率"字段中,定义了PROFIBUS侧的波特率。

"DeviceNet"字段的平均值为:

- ◆ 在字段"ID Dev."中定义了DeviceNet侧的地址;
- ✤ 在"波特率"字段中,定义了DeviceNet侧的波特率;
- ✤ 在字段"N Byte In"中, 定义了从DeviceNet到网关的字节数(最多可以使用455字节);
- ✤ 在字段"N Byte OUT"中,定义了从网关到DeviceNet的字节数(最多可以使用455字节)。

| Baud rate Auto Baudrate |  |
|-------------------------|--|
|                         |  |
| DeviceNet               |  |
| ID Dev. 63              |  |
| Baud rate 500K          |  |
| N Byte IN               |  |
| N Byte OUT 455          |  |

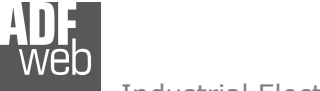

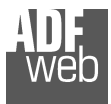

#### **PROFIBUS**网络:

User Manual DeviceNet S from/to PROFIBUS M

Document code: MN67440\_ENG Revision 1.000 Page 10 of 19

通过按下SW67440主窗口

中的"PROFIBUS网络"按钮(图2),将显示窗口"PROFIBUS network"(图4)

在本节中,您可以添加/修改/删除PROFIBUS从设备的GSD文件。当您选择从属设备时,窗口"PROFIBUS设备"(图5)出现:

• 在"ID从PROFIBUS"部分中,必须写入从设备的PROFIBUS地址。

• 在"可用模块"一节中,您可以为该从属设备选择所有模块,要添加模块,您可以选择它并单击"指针"或双击模块。

| 🔁 PROFIBUS Network                                                                                                    | III 图4:"PROFIBUS 网络"窗口                                                                                                    |
|----------------------------------------------------------------------------------------------------|----------------------------------------------------------------------------------------------------|
| HD67568 PROFIBUS MASTER Add Slave PROFIBUS EL6731-0010 - ID : 2 Modify Slave PROFIB Vendor Name : EL6731-0010 Vendor Name : BECKHOFF Ident Number : 0x095F Number Input : 2 Number Output : 2 | s a la la la la la la la la la la la la l                                                                                                    |
|                                                                                                    | PROFIBUS Device                                                                                                    |
|                                                                                                    | ID Slave PROFIBUS 2                                                                                                    |
|                                                                                                    | Module Selection                                                                                                    |
|                                                                                                    | Model Name = EL6731-0010         Vendor Name = BECKHOFF         Ident Number = 0x095F                                                                                                    |
|                                                                                                    | Select Modules Available modules                                                                                                    |
|                                                                                                    | Slot Name Input Output IAdd OAdd Name Input Output                                                                                                    |
|                                                                                                    | 1 1 WORD Slave-Out/Master-In 2 0 1 BYTE Slave-Out/Master-In 1 0                                                                                                    |
|                                                                                                    | 2 1 WORD Slave-In/Master-Out 0 2                                                                                                    |
|                                                                                                    | 2 WORD Slave 0-Windster In 4 0                                                                                                    |
|                                                                                                    |                                                                                                    |
|                                                                                                    | 5 WORD Slave-Out/Master In 10 0                                                                                                    |
|                                                                                                    | 6 WORD Slave-Out/Master-In 12 0                                                                                                    |
|                                                                                                    | 7 WORD Slave-Out/Master-In 14 0                                                                                                    |
|                                                                                                    | 8 WORD Slave-Out/Master-In 16 0                                                                                                    |
|                                                                                                    | Maximum Value: I/O in use: Configuration Data                                                                                                    |
|                                                                                                    | Max Input       244       Input       2         Max Output       244       Output       2         Max Output       244       Output       2         Max Data       488         Max Modules       244 |
| 图5: "PROFIBUS设备"窗口                                                                                                    | ✓ OK X Cancel                                                                                                    |

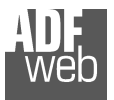

# 更新设备:

按下SW67440主窗口中的"通过CAN更新"按钮(图2),右侧窗口出现(图6)。

要更新设备,您需要编程器"AC67400-CAN接口配置设备"。

要加载参数或更新网关中的固件,请遵循以下说明:

- ◆ 通过USB端口将"AC67400"编程器连接到PC,并将"AC67200"的CAN端口连接到HD67440 Exx xx的 DeviceNet端口;
- → 选择连接"AC67400"的"COM端口"(设备的USB端口类似于COM端口);
- ★ 如果已知CAN的波特率,请在"选择CAN的波特率"字段中选择它,否则必须选择"搜索波特率";
- ✤ 按下"下一步"按钮;
- ✤ 选择要执行的操作。您只能选择"固件"、"项目"或两者;
- ✤ 按下"执行更新固件"按钮开始上传;
- ✤ 当所有操作"正常"时, 设备上的 配置/固件将正确更新,并且可以断开"AC67400"编程器。

人 注:

安装新版本的软件时,最好是第一次在HD67440 Exx xx设备中更新固件。

**图6: "**更新设备"窗口

# ▲ <u>警告</u>:

如果在需要帮助之前尝试进行更新时出现图7,请尝试以下操作

点数:

- ✤ 检查选择的串行COM端口是否正确;
- ★ 检查CAN电缆是否连接在"AC67400"和设备之间;尝试重复更新操作;
- ▶ 尝试使用另一台电脑;
- ✤ 尝试重新启动电脑。
- ÷.

**图7:"保护"窗**口

User Manual DeviceNet S from/to PROFIBUS M

Document code: MN67440\_ENG Revision 1.000 Page 11 of 19

| Update Firmware from Serial (RS232)                                                                                                    | ×          |
|----------------------------------------------------------------------------------------------------|------------|
| Update the HD67411 by the CAN Bus<br>Select the COM port of USB to CAN Converter<br>COM3   Select the BaudRate of CAN<br>Search Baudrate                                        |            |
| Cancel Next                                                                                                    |            |
| Update Firmware from Serial (RS232)<br>Update Device Options<br>Ø Firmware<br>Ø Read Firmware when finish<br>Ø Project<br>Ø Read Project when finish<br>Execute update firmware |            |
| SW67411 CAN Update                                                                                                    | ×          |
| INIT : Waiting<br>FIRMWARE : Waiting                                                                                                    | Ver. 1.000 |
| PROJECT : Waiting                                                                                                    |            |
| PROJECT : PROTECTION                                                                                                    |            |

# 机械尺寸:

User Manual DeviceNet S from/to PROFIBUS M

Document code: MN67440\_ENG Revision 1.000 Page 12 of 19

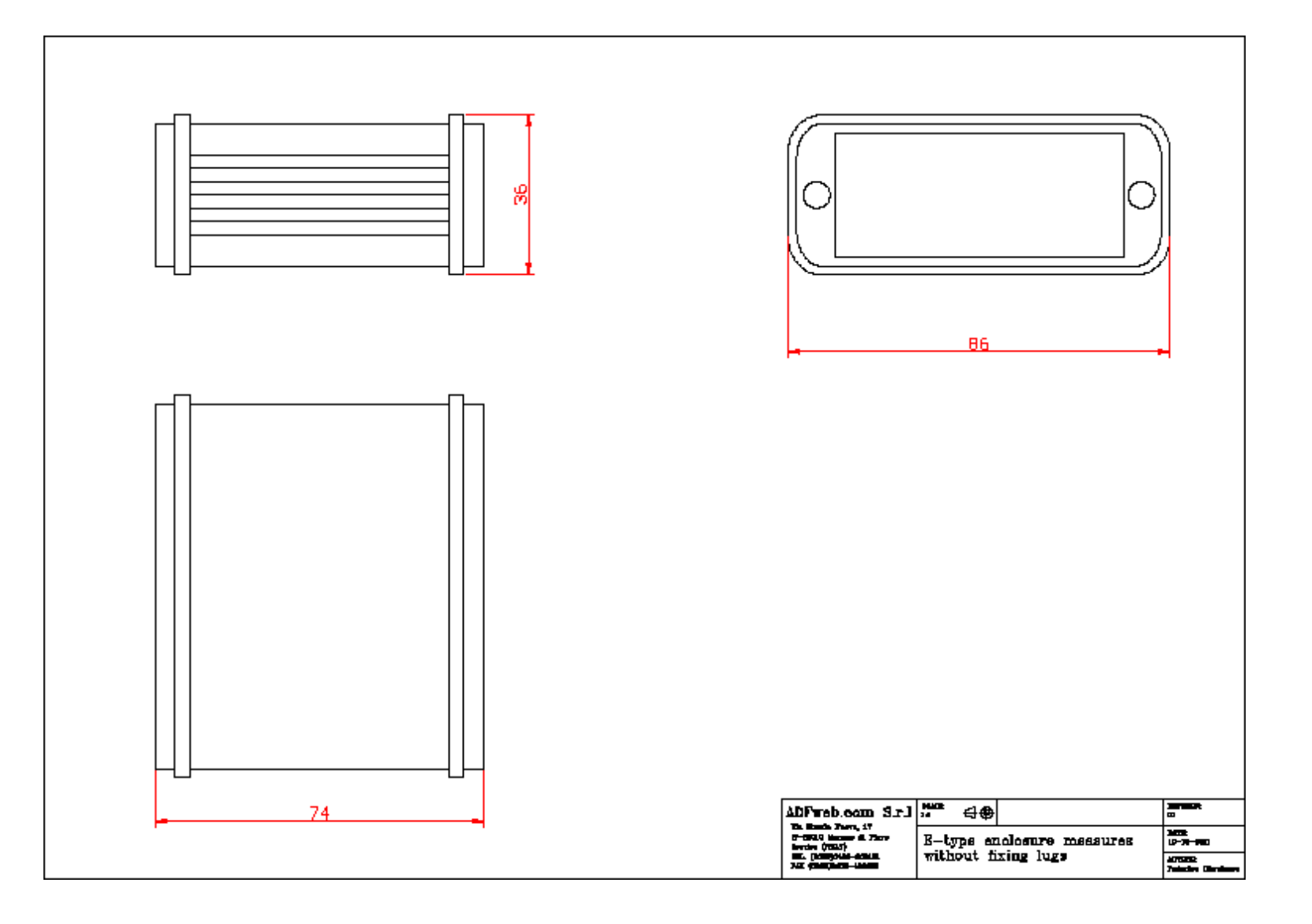

User Manual DeviceNet S from/to PROFIBUS M

Document code: MN67440\_ENG Revision 1.000 Page 13 of 19

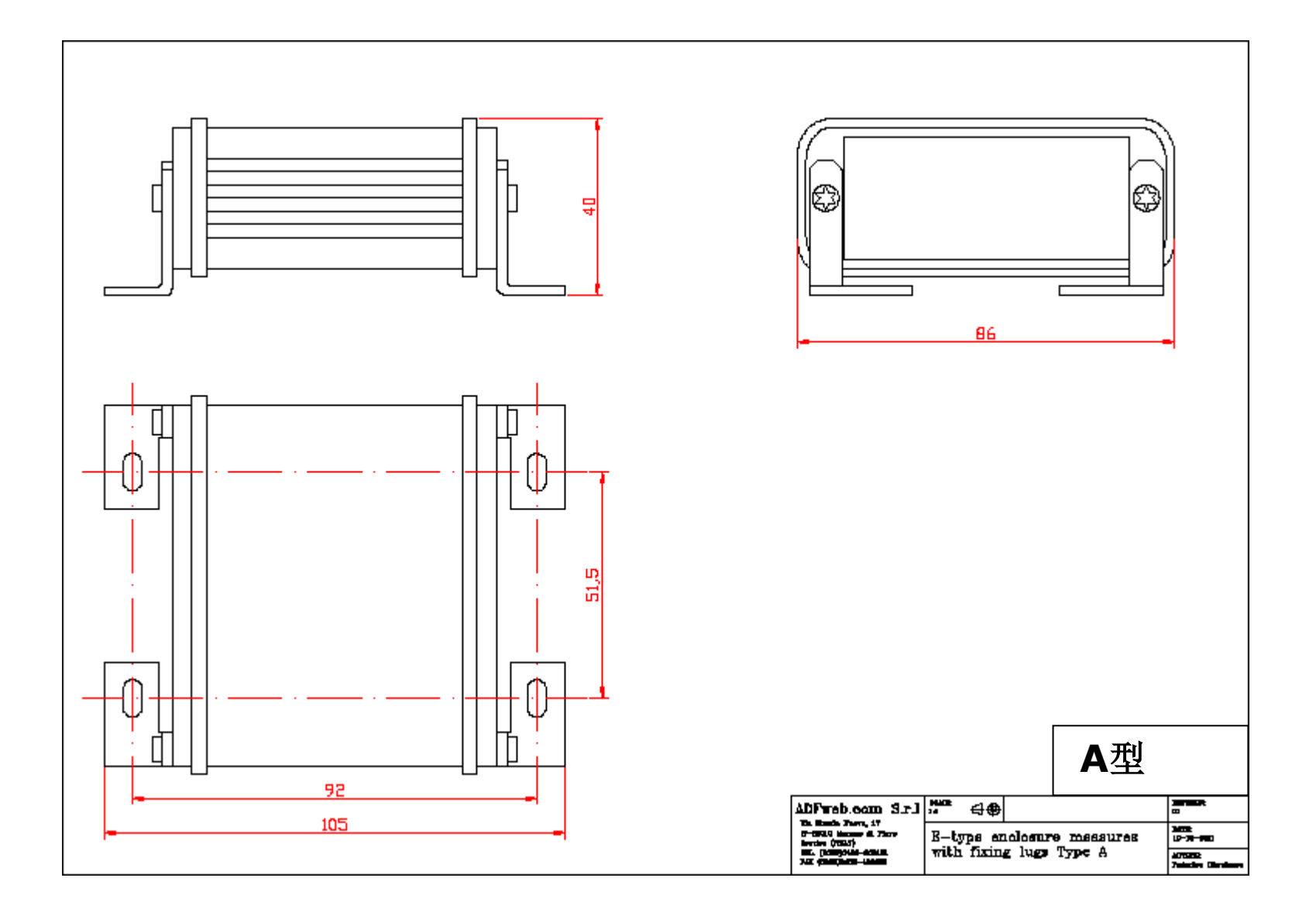

User Manual DeviceNet S from/to PROFIBUS M

Document code: MN67440\_ENG Revision 1.000 Page 14 of 19

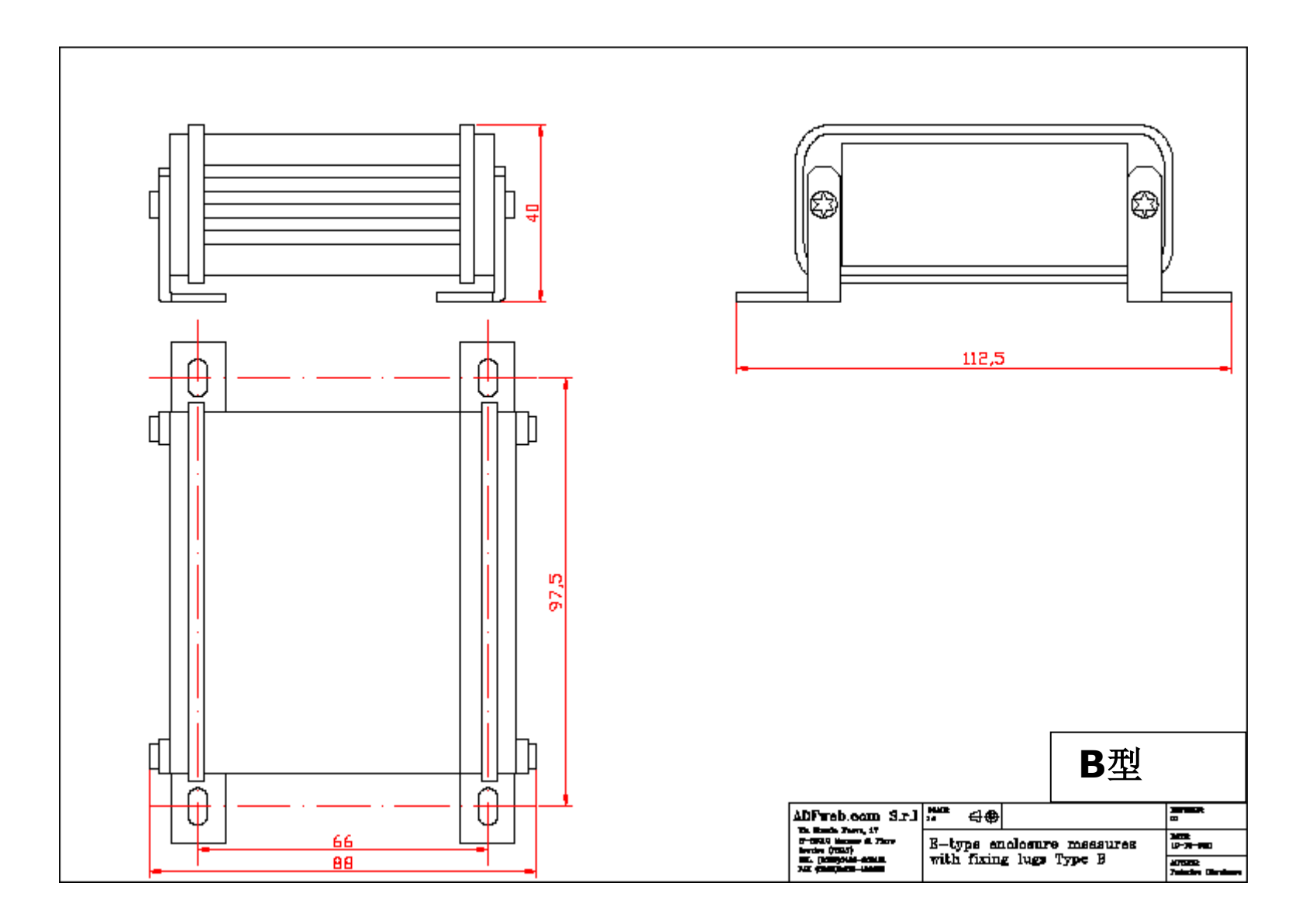

User Manual DeviceNet S from/to PROFIBUS M

Document code: MN67440\_ENG Revision 1.000 Page 15 of 19

![](_page_14_Figure_3.jpeg)

![](_page_15_Picture_0.jpeg)

# 订购信息**:**

订购零件号由以下内容的有效组合构成:

![](_page_15_Figure_4.jpeg)

### User Manual DeviceNet S from/to PROFIBUS M

Document code: MN67440\_ENG Revision 1.000 Page 16 of 19

Document code: MN67440\_ENG Revision 1.000 Page 17 of 19

![](_page_16_Picture_2.jpeg)

Document code: MN67440\_ENG Revision 1.000 Page 18 of 19

![](_page_17_Picture_2.jpeg)

#### 配件:

订单代码:用于配置设备的AC67400 - CAN 接口

Industrial Electronic Devices

![](_page_18_Picture_0.jpeg)

Document code: MN67440\_ENG Revision 1.000 Page 19 of 19

### 保修和技术支持:

有关ADFweb.com SRL产品的快速简便技术支持,请访问<u>www.ADFweb.com</u>咨询我们的互联网支持。否则,请通过以下地址与我们联系 support@adfweb.com

# 退货政策:

如果在使用您的产品时遇到任何问题,您希望更换或维修,请执行以下操作:

1) 从我们的互联网支持处获取产品退货编号(PRN)。与请求一起,您需要提供有关问题的详细信息。

2) 将产品发送到PRN提供的地址,并预付运费(不接受向我们收取的运费)。

如果产品在十二个月的保修期内,将在三周内进行维修或更换并返还。如果产品不再在保修期内,您将收到维修估价。

产品和相关文件: